# GTF Online User Guide

**April 2018** 

# GTF Online User Guide

# Contents

| 1.  | The Gas Tax Fund (GTF) Online System                                        | . 2 |
|-----|-----------------------------------------------------------------------------|-----|
| 2.  | The GTF Online Home Page                                                    | . 3 |
| 3.  | Creating a New GTF Project Application                                      | . 5 |
| 4.  | Completing, Saving, and Submitting a Project Application                    | . 5 |
| 5.  | Retrieving a Saved or Submitted Project Application                         | 11  |
| 6.  | Printing a Project Profile                                                  | 11  |
| 7.  | Amending an Accepted Project                                                | 12  |
| 8.  | Allocations and Payment details                                             | 15  |
| 9.  | Completing and submitting a Statement of Funding and Expenditure (SFE) Form | 16  |
| 10. | Printing a SFE                                                              | 17  |
| 11. | Contact Us                                                                  | 18  |
|     |                                                                             |     |

# 1. The Gas Tax Fund (GTF) Online System

As part of the New Building Canada Plan, the renewed federal GTF program provides predictable, longterm, stable funding for Canadian municipalities to help them build and revitalize their local public infrastructure while creating jobs and long term prosperity. To enhance service to municipalities and to transition from Alberta Transportation's legacy Municipal Grant Management Application (MGMA), the Gas Tax Fund Online (GTF Online) system was developed to make it easier for municipalities to manage their project applications and reporting for the GTF.

Through GTF Online, users can:

- Create, edit, submit and track project applications online.
- Create, edit and submit statement of funding expenditures reporting forms for GTF funded projects.
- View project reporting and payment status information.

Access to GTF Online is through MAConnect, the Municipal Affairs web portal.

Municipalities who are not yet registered for MAConnect can find more information about how to register at <u>http://municipalaffairs.alberta.ca/materials-and-resources</u>.

From MAConnect, clicking on the GTF Online launch icon will take a user into GTF Online.

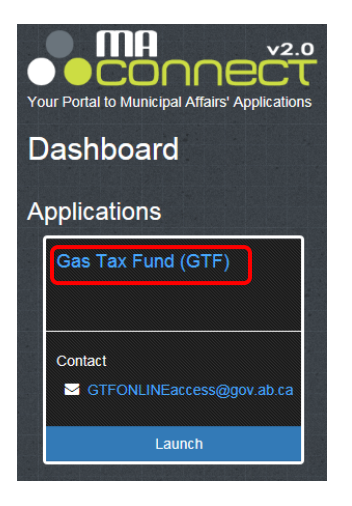

A GTF Online User Agreement will appear the first time an authorized user signs into GTF Online. Checking the GTF Online User Agreement box to indicate acceptance of the terms will allow the new user to proceed into GTF Online.

# 2. The GTF Online Home Page

The Home Page of GTF Online features general information about the program and the different available program components. For users managing multiple municipalities, click on the Projects and Reporting link on the left hand side to return to the municipal selection list.

|                                      | Government of Alberta Home   Ministries   Services   Contact Government                                                                                                    |
|--------------------------------------|----------------------------------------------------------------------------------------------------|
| Alberta Munici                       | ripal Affairs                                                                                                    |
| Alberta.ca > Municipal Affairs > Mun | nicipalities & Communities > Municipal Grants > GIMS                                                                                                    |
| GTF GTF Information                  |                                                                                                    |
| Projects and Reporting               | GTF         Welcome to GTF Online. Through GTF Online, you can manage grant applications and project reporting for the Gas Tax Fund (GTF) program.         Quick Tips:         • Click on the Projects and Reporting tab to select your Municipality         • Access, edit and submit application and reporting forms for GTF funded projects;         • View payment summary information; and         • View reporting summary information as well as the acceptance status of submitted reporting         For More Information:         If you have questions about the GTF program, we'd like to hear from you. You can contact us in the following ways:         • Phone: 780-422-7125, toll-free in Alberta by first dialing <u>310-0000</u> • Email: ma.gtfgrants@gov.ab.ca |

If you manage multiple municipalities, you will be required to select the desired municipality on the screen below.

|                                       |                                                                                         | Government of Alberta Home           | Ministries | Services | Contact Government |  |
|---------------------------------------|-----------------------------------------------------------------------------------------|--------------------------------------|------------|----------|--------------------|--|
| Alberta Munici                        | pal Affairs                                                                             |                                      |            |          | Logout             |  |
| Alberta.ca > Municipal Affairs > Muni | cipalities & Communities > Municipal Grants > GIM                                       | S                                    |            |          |                    |  |
| GTF GTF Information                   |                                                                                         |                                      |            |          |                    |  |
| Projects and Reporting                | Projects and Reporting<br>Select your Municipality below to continue.                   |                                      |            |          |                    |  |
|                                       | Municipality: ACADIA NO. 34, M.D. OF [0]<br>Please click on the Go button to navigate t | 001]<br>o the selected Municipality. | G          | 0        |                    |  |

The following screens display all pertinent information for your municipality. There are two main sections:

## 1. GTF Summary

A. Applications/Projects

|        | -          | 2005 to curr  | ent        | total Payments    | TOLAL | certified income Larr |                        |                     |
|--------|------------|---------------|------------|-------------------|-------|-----------------------|------------------------|---------------------|
| 479,48 | 5          |               |            | \$479,485         | Ş0    |                       | \$462,685              |                     |
| Ар     | plications | /Projects     |            |                   |       |                       |                        |                     |
|        |            |               |            |                   |       |                       | ( r                    | ato now application |
|        |            |               |            |                   |       |                       |                        | ate new application |
|        | Draft      | Submitted     | Accepted   | Completed/Fully F | unded | Withdrawn/Cancelled   | Amendments in progress |                     |
|        | You h      | nave no subpr | ojects app | lications.        |       |                       |                        |                     |
|        |            |               |            |                   |       |                       |                        |                     |
| Allo   | ocations   | and Payment   | S          |                   |       |                       |                        |                     |
|        |            |               |            |                   |       |                       |                        |                     |

## B. Allocations and Payments

| GTF Summa           | ary                      |            |                             |                      |                   |                          |                                  |
|---------------------|--------------------------|------------|-----------------------------|----------------------|-------------------|--------------------------|----------------------------------|
| Total A<br>\$479,48 | llocation 2005 to (<br>5 | Current    | Total Payments<br>\$479,485 | Total Certifi<br>\$0 | ied Income Earned | Total Certi<br>\$462,685 | fied GTF Expenditure             |
| Ар                  | plications/Projects      | 5          |                             |                      |                   |                          |                                  |
| All                 | ocations and Payn        | ients      |                             |                      |                   |                          |                                  |
|                     |                          |            |                             |                      |                   |                          | Search:                          |
|                     | Year                     | Allocation | 🔶 Pa                        | yments               | Status            | ÷                        | Payment Criteria<br>Status       |
|                     | FY2005                   | \$9,533    | \$9,                        | 533                  | Paid (Reconciled  | )                        | Payment criteria has<br>been met |
|                     | FY2006                   | \$9,533    | \$9,                        | 533                  | Paid (Reconciled  | )                        | Payment criteria has<br>been met |

C. Statement of Funding and Expenditure Reporting

| GTF Summary              |                                |                                      |                  |                   |              |                                        |                  |
|--------------------------|--------------------------------|--------------------------------------|------------------|-------------------|--------------|----------------------------------------|------------------|
| Total Allocation 2005 to | o Current Total Pa             | yments T                             | otal Certified I | ncome Earned      | Total Ce     | rtified GTF E                          | xpenditure       |
| \$479,485                | \$479,485                      | 5 \$                                 | 0                |                   | \$462,685    | 5                                      |                  |
| Applications/Projec      | cts                            |                                      |                  |                   |              |                                        |                  |
| Allocations and Pay      | yments                         |                                      |                  |                   |              |                                        |                  |
| Statement of Fundin      | ing and Expenditure Rep        | orting                               |                  |                   |              |                                        |                  |
| Available Grant          | t Funding Report               |                                      |                  |                   |              | Search:                                |                  |
| *                        |                                | Carry<br>Forward<br>from<br>Previous |                  | Credit 🔶<br>Items | Total GTF    | Total<br>Carry<br>Forward 🍦<br>to Next |                  |
| Due Date                 | Year Status                    | Year                                 | Allocation       | Earned            | Expenditures | Year                                   |                  |
| May 01 2006 F            | FY2005 Certified -<br>Complete | \$0                                  | \$0              | \$0               | \$0          | \$9,533                                | Certified<br>SFE |
| May 01 2007 F            | FY2006 Certified -<br>Complete | \$9,533                              | \$0              | \$0               | \$0          | \$19,066                               | Certified<br>SFE |

#### 2. Agreement Summary

| Agreement Summary |                            |          |             |
|-------------------|----------------------------|----------|-------------|
| Туре              | Agreement Term             | 🔷 Status | Search:     |
| MOA               | Jun 30 2005 to Mar 31 2010 | Executed | 15-Jul-2005 |
| MOA               | Apr 01 2014 to Mar 31 2024 | Executed | 10-Sep-2014 |
| AMOA              | Mar 31 2010 to Mar 31 2014 | Executed | 01-Mar-2010 |

The GTF Information tab (top menu bar/page 3) will redirect you to the GTF grant homepage on the Municipal Affairs website.

## 3. Creating a New GTF Project Application

GTF application forms for a new project are accessed from the Projects and Reporting tab on the left hand side under the Applications/Project tab.

Click on the **Create New Application** located on the right hand side and it will open up a new application form.

| \$479 485      |                  | \$479 485            |                            |                        |                   |
|----------------|------------------|----------------------|----------------------------|------------------------|-------------------|
| Applications/P | rojects          |                      |                            | Creat                  | e new application |
| Draft          | Submitted Accept | ed Completed/Fully F | Funded Withdrawn/Cancelled | Amendments in progress |                   |
|                |                  |                      |                            |                        |                   |

## 4. Completing, Saving, and Submitting a Project Application

The objective of the project application is to provide sufficient and relevant information regarding the project. It includes a project name, project description, project location, expected outcomes, estimated total project cost and projected cash flow, and the anticipated project start and end dates. All sections of the GTF application form must be completed. As a reminder, ensure that the selected project category matches the project being submitted.

**Saving an Application** - An applicant, who wishes to save a completed application prior to submitting it, or save an incomplete form for later use, can do so by using the Save button. The Project Name must be specified in order to save the application form. The Save button appears at both the top and bottom of the online application form.

#### **Questions 1 to 5: General Project Information**

|                   |           |                 |             |        | _     |
|-------------------|-----------|-----------------|-------------|--------|-------|
|                   |           |                 | Save        | Submit | Close |
|                   |           |                 |             |        |       |
| MUNICIPALITY INFO | ORMATION  |                 |             |        |       |
| Municipality Name |           |                 |             |        |       |
| Municipality X    |           |                 |             |        |       |
| Mailing Address   |           | Contact         |             |        |       |
| Address:          |           | First Name:     | Last N      | ame:   |       |
| PO Box 30         |           | Maria           | Smith       | у      |       |
| City:             | Province: | Email Address:  |             |        |       |
| Municipality X    | AB        | m.smithy@munici | palityx.com |        |       |
| Postal Code:      | Country:  | Phone Number:   |             |        |       |
| T4X 8X4           | Canada    | 780-555-2387    |             |        |       |
|                   |           |                 |             |        |       |
| PROJECT INFORMA   | ΓΙΟΝ      |                 |             |        |       |

Refer to the latest Federal Gas Tax Fund Guidelines (available on the FGTF website) for information to assist you in completing this application.

| 1.     | Project Name: 👔                                                                                         |                                     | *                         |
|--------|----------------------------------------------------------------------------------------------------|-------------------------------------|---------------------------|
|        | A Project Name is required before you can save this for                                                 | rm.                                 |                           |
| 2. P   | roject Description: 🕦                                                                                   |                                     |                           |
| P<br>p | lease provide sufficient detail to determine project artnerships/contributing parties where applicable. | eligibility, including the proposed | asset(s), activities, and |
|        |                                                                                                    |                                     | *                         |
| 3. P   | roject location (be specific): 👔                                                                        |                                     |                           |
|        |                                                                                                    |                                     | *                         |
| 4.     | Estimated/Actual Project Start Dates                                                                    |                                     |                           |
|        | Start Date: ()<br>(DD-MMM-YY)                                                                           | End Date: ()<br>(DD-MMM-YY)         | *                         |
| 5.E    | stimated/Actual Project Construction Dates                                                              |                                     |                           |
|        | Start Date: ()<br>(DD-MMM-YY)                                                                           | End Date: ()<br>(DD-MMM-YY)         | *                         |

#### **Question 6: Project Categories**

The applicant must select each project category appropriate for the activities proposed in the application, and identify the percentage of total project costs that relate to each chosen category. If more than one project category is identified the total percentage of project costs, when added together, must equal 100%. Additionally, for each project category selected the applicant must identify at least one associated capital asset including the quantity of the asset to be constructed or purchased.

Circled in **ORANGE** are two project categories selected whose total percentage of total costs, when added together, equal 100%.

Circled in **BLUE** are capital asset examples including the quantity of the asset to be constructed as a result of the project.

- 6. Specify the appropriate category or categories that apply to the project, including:
  - The percentage of overall project cost that applies to each category; and,
     The associated capital associ() that relates to each selected estagery.

| <ul> <li>The associated capital asset(s) that relates to each selected cate</li> </ul> | gory. |     |                 |
|----------------------------------------------------------------------------------------|-------|-----|-----------------|
| Highways                                                                               | 45    | 5 % | of project cost |
| Select at least one capital asset as a result of the project                           |       |     |                 |
| <ul> <li>Highway Infrastructure</li> </ul>                                             | 2     | Km. | ]               |
| Other ancillary works such as lighting, traffic control signals, pedestrian signals    |       |     | -               |
| Railway roadway crossings                                                              |       |     |                 |
| Local Roads and Bridges                                                                | 55    | 5 % | of project cost |
| Select at least one capital asset as a result of the project                           |       |     |                 |
| Bridges                                                                                |       |     |                 |
| Other ancillary works such as, lighting, traffic control signals, pedestrian signals   |       |     |                 |
| Pedestrian Trail Systems, sidewalks, commuter bikeways                                 | 2     | Km. |                 |
| Railway or Light Rail Transit (LRT) grade separations and roadway crossings            | 5     |     |                 |
| Roads                                                                                  |       |     |                 |

Only a completed application can be submitted through GTF Online for Municipal Affairs review. However, an incomplete application can be created and saved for completion and submission at a later date.

## Questions 7 and 8: Asset Ownership and Municipal Forces Information

| 7. | The asset resulting from the project will be owned by: |
|----|--------------------------------------------------------|
|    | 🔿 The Municipality 🚹                                   |
|    | A non-Profit Organization 🚹                            |
|    | OAnother Municipality or group of municipalities 🚹     |
|    | Other 🚹                                                |
|    | *                                                      |
| 2  | Will the project involve the use of municipal forces?  |

- 8a. Will the project involve the use of municipal forces?
- 8b. I certify that the use of municipal forces will result in a more efficient, timely, and cost-effective project.

The applicant must indicate who will own the infrastructure constructed or purchased as a result of the project. If the applicant has determined that is not feasible to tender the project, or that it is more cost effective to construct the project using municipal forces, the applicant must indicate that the project costs will include expenses related to municipal staff engaged in completing the project.

NOTE – Only employee expenses for services that would otherwise be provided by a third party contractor are considered eligible project costs. As stated in Schedule 3 of the GTF Program Guidelines (Ineligible Costs), the cost of leasing of equipment by the municipality, any overhead costs, including salaries and other employment benefits of any employees of the municipality, direct or indirect operating or administrative costs of the municipality, and more specifically costs related to planning, engineering, architecture, supervision, management and other activities normally carried out by its staff, except in accordance with eligible expenditures above, are not eligible costs under the GTF program.

## **Question 9: Financial information**

9. Provide project financial information below by year of budgeted expenditure. () If a Statement of Funding and Expenditures (SFE) has been submitted for any calendar year the financial data for those years cannot be modified in any new application or amendment. If financial data changes are necessary, please contact Alberta Municipal Affairs and request the SFE be changed for the affected year(s).

|                |                       | Funding Source |                      |                         |                      |  |
|----------------|-----------------------|----------------|----------------------|-------------------------|----------------------|--|
| Budget<br>Year | Total Project<br>Cost | GTF            | Provincial<br>Grants | Other Federal<br>Grants | Municipal<br>Sources |  |
| 2005           | \$0                   | \$0            | \$0                  | \$0                     | \$0                  |  |
| 2006           | \$0                   | \$0            | \$0                  | \$0                     | \$0                  |  |
| 2007           | \$0                   | \$0            | \$0                  | \$0                     | \$0                  |  |
| Total          | \$0                   | \$0            | \$0                  | \$0                     | \$0                  |  |

#### Total Project Cost must be greater than zero Total GTF must be greater than zero

The applicant must identify the total estimated project cost and how much of the total project cost will be funded by GTF and other funding sources. Applicants also need to provide project financial information by year of budgeted expenditure to align with anticipated start date and project completed date (as noted in Question 4).

Any calendar year that has an associated SFE submitted will be highlighted in green; any financial data entered in a highlighted year will require a SFE reset prior to submission.

The total of the value in each category must add up to the Total Project Cost in Question 9.

When the Total Project Costs are initially entered in the financial grid, 100% of the costs will be allocated to Municipal Sources. The applicant must then assign the appropriate costs to each of the identified funding sources (GTF, provincial grants and federal grants).

When completed, the column totals for the financial grid (**Question 9**) should match the total project cost (**Question 10**) and how the cost is expected to be financed by each identified funding source.

## **Question 10: Total Project Cost**

10. Report the Total Project Cost applied to each of the following Project Expenditure Categories: ()

| Category           | Amount of Total<br>Project Cost (\$) | % of Total<br>Project Cost | GTF Funding<br>(\$) |
|--------------------|--------------------------------------|----------------------------|---------------------|
| Design/Engineering | \$0                                  | 0.00                       | 0.00                |
| Construction       | \$0                                  | 0.00                       | 0.00                |
| Purchase           | \$0                                  | 0.00                       | 0.00                |
| Debt Financing     | \$0                                  | 0.00                       | 0.00                |
| Tota               | al \$0                               |                            |                     |

Please identify the portion of the total project cost for each of the four Project Expenditure Categories.

There are four eligible expenditure categories for the GTF program:

- Design/Engineering;
- Construction;
- Purchase; and
- Debt Financing.

For example, a project with a total estimated cost of \$125,000, could include \$90,000 in construction costs, \$10,000 in related engineering and design costs, and \$25,000 for the purchase of a required piece of hardware necessary for the project. The applicant does not expect to incur interest charges as they have chosen not to claim any debt interest costs against the project. This project costs would be represented as follows:

- A \$10,000 value would be assigned to the Design/Engineering category;
- A \$90,000 value would be assigned to the Construction category; and
- A \$25,000 value would be assigned to the Purchase category.

*Note:* Only indicate a value against the categories that are applicable to the project.

## **Question 11: Land Purchase**

- 11a. Does this project involve the purchase of land? () Yes O No O
- 11b. If yes, has the entire cost of the land purchase been identified under the Provincial Grants or Municipal Sources portion of the financial grid? The purchase of land and land related costs are not eligible under federal funding programs.
  Yes O No O

The applicant is required to identify if the total project cost includes any expenses related to the purchase of land or any land related costs, including any legal fees related to the establishment of a right of way, and confirm that all such costs are identified under the Municipal Sources section of the project financial grid. As stated in Schedule 3 of the GTF Program Guidelines (Ineligible Costs), the purchase of land or any interest therein, any related costs, and legal fees are not eligible costs under the GTF program.

## Questions 12 and 13: Signage and Celebratory Event

- Will a Federal sign be installed for this project? ()
   Yes O No O
- 13a. Is the municipality planning on holding a project-related celebratory event ? () Yes O No O
- 13b. If yes, please indicate (select at least one):
  Groundbreaking event 1 Grand opening event 1 Grand opening event

The applicant is required to identify if they intend to install project signage to the specifications provided by the federal government or if any milestone events are planned for the project. Signage guidelines can be found at <u>http://municipalaffairs.alberta.ca/documents/LGS/Federal%20Signage%20Guidelines.pdf</u>.

#### Certification

| Certification Type:<br>Chief Administrative Office                                                                                                    | r 🕦 🔿 Representative 🌓 🔍                                                                                                    |                                                                                                    |
|----------------------------------------------------------------------------------------------------|----------------------------------------------------------------------------------------------------|----------------------------------------------------------------------------------------------------|
| As a representative of<br>submit this project app<br>within this project appl<br>Guidelines and the GTF<br>eligible on a prior proje<br>and manner described<br>By clicking on "submit", | Municipality X<br>lication on behalf of the CAO an<br>ication is correct, that all GTF fu<br>Memorandums of Agreement,<br>ect application, and that the allo<br>above once this project applicat<br>, I certify the statements selecte | , I, Maria Smithy have been authorized to<br>d have certified that all information contained<br>nds will be used in accordance with GTF program<br>that these expenses have not been deemed<br>cated grant amount will be applied in the year<br>ion has been accepted by the Minister. |
| Maria Smithy                                                                                                    | 00-401-10                                                                                                    | 100-333-2301                                                                                                    |
| Maria Smithy                                                                                                    | 00 Apr 10                                                                                                    |                                                                                                    |
| Maria Smithy ATTACHMENTS Attachment Norma                                                                                                    | File Norme                                                                                                    |                                                                                                    |
| Maria Smithy<br>ATTACHMENTS<br>Attachment Name                                                                                                    | File Name                                                                                                    |                                                                                                    |
| Maria Smithy ATTACHMENTS Attachment Name Additional Documents                                                                                                    | File Name                                                                                                    | attach a file                                                                                                    |
| Maria Smithy ATTACHMENTS Attachment Name Additional Documents Insert item                                                                                                    | File Name                                                                                                    | attach a file                                                                                                    |

**Saving an Application** - An applicant, who wishes to save a completed application prior to submitting it, or save an incomplete form for later use, can do so by using the Save button. The Project Name must be specified in order to save the application form. The Save button appears at both the top and bottom of the online application form.

Attaching Supporting Documentation - Any supporting documentation can be added to the application by using the attachment function at the end of the application form. Documents must be attached prior to submission of the application.

**Certifying an Application** - The GTF Online user will be asked to identify their municipal role of either Chief Administrative Officer or authorized municipal representative and will be required to acknowledge a corresponding certification statement of the information about to be submitted by checking the certification box. The user and municipality name inserted into the certification will be informed by the municipal user's login credentials.

**Submitting an Application** - Once the application form has been completed, press the Submit button to forward the application to Municipal Affairs for eligibility review. The Submit button appears at both the top and bottom of the online application form.

An error message will be generated and the form will not submit successfully if any information is missing.

Any fields missing required information will be flagged with a red asterisk (\*) or encircled in a red-dashed box ( \_\_\_\_\_\_]). Please complete any missing information, re-save the form, and again use 'Submit' to forward the application to Municipal Affairs for review.

A confirmation message will appear once the application form has been successfully submitted and a GTF Project Number will be assigned.

**Note:** Project information cannot be edited once an application form has been submitted to Municipal Affairs. For any questions or assistance, please email <u>ma.gtfgrants@gov.ab.ca</u>.

## 5. Retrieving a Saved or Submitted Project Application

Click on the Draft tab under the Applications/Projects to retrieve a list of saved applications for editing. To continue editing a specific saved application form, click on the corresponding project # hyperlink.

| Total Allocation 2005 to Current | Total Payments         | Total Certified Income Ea | arned Total Certified                                              | d GTF Expenditure   |
|----------------------------------|------------------------|---------------------------|--------------------------------------------------------------------|---------------------|
| \$479,485                        | \$479,485              | \$2,499                   | \$462,685                                                          |                     |
| Applications/Projects            |                        |                           |                                                                    |                     |
|                                  |                        |                           |                                                                    |                     |
|                                  |                        |                           | Cros                                                               | to now application  |
|                                  |                        |                           |                                                                    | ate new application |
| Draft Submitted Accepte          | ed Completed/Fully Fun | nded Withdrawn/Cancelled  | Amendments in progress                                             | ate new application |
| Draft Submitted Accepte          | ed Completed/Fully Fun | ded Withdrawn/Cancelled   | Amendments in progress<br>Search:                                  |                     |
| Draft Submitted Accept           | ed Completed/Fully Fun | Total Project<br>Cost     | Amendments in progress<br>Search:<br>Total GTF<br>Funding Modified | оп/Ву               |

## 6. Printing a Project Profile

If you wish to produce a hard copy of the project in submitted, accepted or completed status, click on the Project Profile hyperlink under the appropriate tab.

|         | cation 2005 to Curre | nt Total Pa     | yments Tota                       | al Certified Income                | Earned To                        | otal Certified G | FF Expenditure  |
|---------|----------------------|-----------------|-----------------------------------|------------------------------------|----------------------------------|------------------|-----------------|
| 479,485 |                      | \$479,485       | \$2,49                            | 99                                 | \$4                              | 162,685          |                 |
| Applic  | cations/Projects     |                 |                                   |                                    |                                  |                  |                 |
|         |                      |                 |                                   |                                    |                                  | Create           | new application |
|         | Draft Submitted      | Accepted Comple | ated/Eully Eupded                 |                                    |                                  |                  |                 |
|         |                      |                 | eted/rully rullded                | withdrawn/Cancelli                 | a Amendment                      | s in progress    |                 |
| Ĺ       |                      |                 | eteurrung runded                  | withdrawn/cancelli                 | Amendment                        | s in progress    |                 |
|         | Project # Pro        | ject Title      | Total<br>Accepted<br>Project Cost | Total<br>Certified<br>Project Cost | Total<br>Accepted GTF<br>Funding | Search:          | As<br>Current   |

The application will then need to be exported into PDF, Excel or Word. The exported document can then be printed for your records.

| Project Profile                      |                         |
|--------------------------------------|-------------------------|
| Back   Download : PDF   Excel   Word |                         |
| GTF Project Profile                  |                         |
| MUNICIPALITY INFORMATION             |                         |
| Municipality Name                    | Municipal Affairs       |
| Municipality X                       | Project Application No. |
| Mailing Address                      | GTF-702927              |
| PO Box 30                            |                         |
| Municipality X AB TOJ 0A0            |                         |
| Canada                               |                         |

## 7. Amending an Accepted Project

Click on the Accepted tab under Applications/Projects bar to view all accepted projects. The project amendment option can be utilized to amend certain project and financial information sections of an accepted project application. These include:

- estimated/actual project and construction start and end dates;
- the involvement of municipal forces;
- the financial information;
- the purchase of land;
- federal sign installation; and
- the applicant holding a celebratory event (Ground breaking or Grand Opening).

Click on the Amend checkbox of the project you would like to amend.

| GTF Summary                                   |                                       |                                                                                                    |                                                                                 |
|-----------------------------------------------|---------------------------------------|----------------------------------------------------------------------------------------------------|---------------------------------------------------------------------------------|
| Total Allocation 2005 to Current<br>\$479,485 | Total Payments<br>\$479,485           | tal Certified Income Ea<br>499                                                                                                    | rned Total Certified GTF Expenditure<br>\$462,685                               |
| Applications/Projects                         | (                                     | sage from webpage                                                                                                    |                                                                                 |
| Draft Submitted Accepte                       | Completed/Fully Fu                    | Are you sure you want to amend this           OK         OK | s project? Create new application<br>ments in progress<br>Cancel Search:        |
| Project<br># Amend Pro                        | ject Title                            | Total Total<br>Accepted Accept<br>Project GTF<br>Cost Fundin                                                                                                    | Total<br>Certified<br>etd GTF<br>Expenditures As<br>ng to Date Current Original |
| GTF-<br>711295 Mun<br>Hall                    | icipality X Community<br>Construction | \$319,299 \$319,299                                                                                                    | 9 \$0 Project<br>Profile                                                        |

The project amendment form includes all current project information, including updates to the financial data for any years in which an SFE has already been certified (the original estimates for each calendar year already reported on will be updated to reflect the expenditures as submitted on the related SFEs).

The amendment form can be saved for submission at a later date, however an amendment title must be entered in **Question P1** in order to enable the save feature. The amendment title is required so the municipality can differentiate the current amendment from other past or future project amendments, and can be as simple as 'Amendment 2018'. The municipality is also required to provide a brief but concise summary of the information that will be changed as a result of the amendment in **Question P1b**, including the conditions that have necessitated the need to update the project information.

Any changes the applicant makes to the data in the amendment form will be highlighted in yellow.

|          | Enter an amendment title.                                                                                                    |
|----------|----------------------------------------------------------------------------------------------------|
|          | An Amendment Title is required before you can save the form.                                                                                                    |
| P1a.     | . Is this application an amendment to a previously accepted project?<br>Yes 💿 No 〇                                                                                                    |
| 21b.     | . Please provide details on the reason(s) for the amendment.                                                                                                    |
| ROJ      | IECT INFORMATION                                                                                                    |
| 2.       | Municipality X Community Hall Construction<br>Project Description: Please provide sufficient detail to determine project eligibility, including the proposi<br>asset(s), activities, and partnerships/contributing parties where applicable.                                                                                                    |
|          | This project will support the replacement of the Municipality X Community Hall the only community cere<br>in the municipality. The current hall was built in 1947 and has outlived its useful life with its current<br>structural issues making rehabilitation unre                                                                                                    |
| 3.       | This project will support the replacement of the Municipality X Community Hall the only community cer<br>in the municipality . The current hall was built in 1947 and has outlived its useful life with its current<br>structural issues making rehabilitation unre<br>Project Location (be specific):<br>8 1st Avenue Municipality X, Alberta                                                                                          |
| 3.<br>4. | This project will support the replacement of the Municipality X Community Hall the only community cere<br>in the municipality . The current hall was built in 1947 and has outlived its useful life with its current<br>structural issues making rehabilitation unre<br>Project Location (be specific):<br>8 1st Avenue Municipality X _', Alberta<br>Estimated/Actual Project Start Dates<br>Start Date:<br>(DD-MMM-YY)<br>(DD-MMM-YY) |

- 7. The asset resulting from the project will be owned by:
  - The Municipality
  - A non-Profit Organization
  - O Another Municipality or group of municipalities
  - Other

8a. Will the project involve the use of municipal forces? Yes O No O

8b. I certify that the use of municipal forces will result in a more efficient, timely, and cost-effective project.

## **Question 9: Amended Financial Information**

The grid below contains both project expenditures as reported on a Statement of Funding and Expenditures (SFE) as well as estimated project expenditures for future years; years for which an SFE has been submitted to Alberta Municipal Affairs are highlighted in green. An applicant can alter and submit changes to the financial information in years for which no SFE exists, however any changes to the financial information in a highlighted a SFE reset be requested prior to being able to submit.

#### FINANCIAL INFORMATION

9. For reference purposes, the grid below contains both project expenditures as reported on a Statement of Funding and Expenditures (SFE) as well as estimated project expenditures for future years; years for which an SFE has been submitted to Alberta Municipal Affairs are highlighted in green. A municipality can alter and submit changes to the financial information in years for which no SFE exists, however any changes to the financial information in a highlighted year will require a SFE reset be requested prior to being able to submit. The amendment with the suggested changes to the financial information can be saved prior to submission. AMENDED FINANCIAL INFORMATION

|                |                       | Funding Source |                      |                         |                      |  |  |
|----------------|-----------------------|----------------|----------------------|-------------------------|----------------------|--|--|
| Budget<br>Year | Total Project<br>Cost | GTF            | Provincial<br>Grants | Other Federal<br>Grants | Municipal<br>Sources |  |  |
| 2005           | \$0                   | \$0            | \$0                  | \$0                     | \$0                  |  |  |
| 2006           | \$0                   | \$0            | \$0                  | \$0                     | \$0                  |  |  |
| 2007           | \$0                   | \$0            | \$0                  | \$0                     | \$0                  |  |  |
| 2008           | \$0                   | \$0            | \$0                  | \$0                     | \$0                  |  |  |
| 2009           | \$0                   | \$0            | \$0                  | \$0                     | \$0                  |  |  |
| 2010           | \$0                   | \$0            | \$0                  | \$0                     | \$0                  |  |  |
| 2011           | \$0                   | \$0            | \$0                  | \$0                     | \$0                  |  |  |
| 2012           | \$0                   | \$0            | \$0                  | \$0                     | \$0                  |  |  |
| 2013           | \$45,523              | \$45,523       | \$0                  | \$0                     | \$0                  |  |  |
| 2014           | \$4,445 ×             | \$4,445        | \$0                  | \$0                     | \$0                  |  |  |

10. For reference purposes, the grid below displays the Total Project Cost applied to each Project Expenditure Category information from the last accepted project application. Use the "Amended Project Category Financial Information" grid to provide amended Total Project Costs applied to each Project Expenditure Category.

#### AMENDED PROJECT CATEGORY FINANCIAL INFORMATION

| Category           | Amount of Total<br>Project Cost | % of Total Project<br>Cost | GTF Funding |
|--------------------|---------------------------------|----------------------------|-------------|
| Construction       | \$49,968 ×                      | 100.00                     | 49,968.00   |
| Debt Financing     | \$0                             | 0.00                       | 0.00        |
| Design/Engineering | \$0                             | 0.00                       | 0.00        |
| Purchase           | \$0                             | 0.00                       | 0.00        |
| Total              | \$49,968                        | 100.00                     | \$49,968    |

| 11a.  | Does this project involve the purchase of land?<br>/es O No O                                                                                                    |                                    |              |        |       |  |  |
|-------|----------------------------------------------------------------------------------------------------|------------------------------------|--------------|--------|-------|--|--|
| 11b.  | If yes, has the entire cost of the land purchase been identified under the Provincial Grants or Municipal<br>Sources portion of the financial grid? The purchase of land and land related costs are not eligible under<br>federal funding programs.<br>Yes O No O |                                    |              |        |       |  |  |
| 12.   | Will a Federal sign be installed for this project?                                                                                                    |                                    |              |        |       |  |  |
|       | Yes O No O                                                                                                    |                                    |              |        |       |  |  |
| 13a.  | Is the municipality planning on ho                                                                                                    | olding a project-related celebrato | ry event?    |        |       |  |  |
|       | Yes 🔿 No 🖲                                                                                                    |                                    |              |        |       |  |  |
| 13b.  | If yes, please indicate (select at lea                                                                                                    | ast one):                          |              |        |       |  |  |
|       | Groundbreaking event 🗌                                                                                                    | Grand oper                         | ning event [ |        |       |  |  |
| CERT  | IFICATION                                                                                                    |                                    |              |        |       |  |  |
| Certi | fication Type:                                                                                                    |                                    |              |        |       |  |  |
| Chief | Administrative O Officer Repre                                                                                                    | sentative O                        |              |        |       |  |  |
| ATT/  | ACHMENTS                                                                                                    |                                    |              |        |       |  |  |
| А     | ttachment Name                                                                                                    | File Name                          |              |        |       |  |  |
| А     | dditional Documents                                                                                                    | Click here to attach a file        |              |        |       |  |  |
| 🔄 In  | sert item                                                                                                    |                                    |              |        |       |  |  |
|       |                                                                                                    |                                    | Save         | Submit | Close |  |  |
|       |                                                                                                    |                                    | 5476         | Submit | 0,036 |  |  |

Once all of the amendment information has been updated in the amended application, the user can submit the amended application to Municipal Affairs by clicking on the submit button. Alternatively, the amended application can be saved and submitted at a later date if required.

## 8. Allocations and Payment details

Access the Allocation and Payment details by clicking on the Allocations and Payments section under the GTF Summary section.

| F Summary                        |                |                               |                                 |
|----------------------------------|----------------|-------------------------------|---------------------------------|
| Total Allocation 2005 to Current | Total Payments | Total Certified Income Earned | Total Certified GTF Expenditure |
| \$479,485                        | \$479,485      | \$2,499                       | \$462,685                       |
| Applications/Projects            |                |                               |                                 |
| Allocations and Payments         |                |                               |                                 |
| Anocations and Payments          |                |                               | Search:                         |

It will display the annual allocations, payments and payment status for the applicant for each of the fiscal years.

| Year   | Allocation | Payments | Status            | Payment Criteria<br>Status       |
|--------|------------|----------|-------------------|----------------------------------|
| FY2016 | \$50,000   | \$50,000 | Paid (Reconciled) | Payment criteria has<br>been met |
| FY2017 | \$50,000   | \$50,000 | Paid (Reconciled) | Payment criteria has<br>been met |

# 9. Completing and submitting a Statement of Funding and Expenditure (SFE) Form

The SFE details are accessed by clicking on the Statement of Funding and Expenditure Reporting bar found under the GTF Summary page.

| Total Allocation 2005 to Current | Total Payments | Total Certified Income Earned | Total Certified GTF Expenditure |
|----------------------------------|----------------|-------------------------------|---------------------------------|
| \$479,485                        | \$479,485      | \$2,499                       | \$462,685                       |
| Applications/Projects            |                |                               |                                 |
| Allocations and Payments         |                |                               |                                 |

The SFE captures a summary of:

- the carried-forward amounts of the prior year SFE;
- current year allocations;
- credit items (income earned) in the reporting year; and
- total GTF funds available for the current year.

Credit items on the GTF grant funding becomes part of the funding available to apply to project costs.

Applicants are expected to report on any accepted projects' total expenditures against the project in the specified year and how the expenditures are funded through the GTF, other federal and provincial grant programs and the applicant.

All required information, as denoted by the red asterisks, and the certification section must be filled out in order to successfully submit the SFE.

|                                                                                                    |                                                                |                                                        |                                                                         |                                                                         | S                                                                    | ave Subm                                                        | nit Close                                                                           |
|----------------------------------------------------------------------------------------------------|----------------------------------------------------------------|--------------------------------------------------------|-------------------------------------------------------------------------|-------------------------------------------------------------------------|----------------------------------------------------------------------|-----------------------------------------------------------------|-------------------------------------------------------------------------------------|
| MUNICIPALITY                                                                                                    |                                                                |                                                        |                                                                         |                                                                         |                                                                      |                                                                 |                                                                                     |
| Municipality Name Municipal C<br>Municipality X 867                                                                                     |                                                                | Code:                                                  | Program Year<br>FY2017                                                  | r                                                                       |                                                                      |                                                                 |                                                                                     |
| <ul> <li>The due date for submitting the</li> <li>All projects listed on this statem</li> <li>The FY2018 GTF Funding Allocat</li> </ul> | FY2017 SFE to M<br>ent must first be a<br>ion will not be rele | unicipal Affairs<br>accepted on pre<br>eased until the | is May 1, 2018<br>eviously submitte<br>FY2017 SFE is cer                | d and approved prified and suffici                                      | project applicatio<br>ent FY2018 proje                               | ns or amendme<br>ct applications s                              | nts.<br>submitted.                                                                  |
| GTF FUNDING AVAILABLE                                                                                                    |                                                                |                                                        |                                                                         |                                                                         |                                                                      |                                                                 |                                                                                     |
| Total Funding Carry-Forward from                                                                                                    | n Previous Year:                                               |                                                        | -30,701 <b>(A)</b>                                                      |                                                                         |                                                                      |                                                                 |                                                                                     |
| Funding Allocation in                                                                                                    | Reporting Year:                                                |                                                        | 50,000 (B)                                                              |                                                                         |                                                                      |                                                                 |                                                                                     |
| Credit Items Earned in                                                                                                    |                                                                | <sub>0</sub> (C)                                       |                                                                         |                                                                         |                                                                      |                                                                 |                                                                                     |
| Total GTF Funding Available in                                                                                                    |                                                                | 19,299 <b>(D)</b>                                      |                                                                         |                                                                         |                                                                      |                                                                 |                                                                                     |
| PROJECT COSTS AND GTF FUNDING                                                                                                    | APPLIED                                                        |                                                        |                                                                         |                                                                         |                                                                      |                                                                 |                                                                                     |
| (1)<br>Project No.<br>(2)<br>Project Name<br>(3)<br>Status                                                                              | (4)<br>Minister's<br>Accepted<br>Amount                        | (5)<br>Accepted<br>Amount<br>Remaining                 | (6)<br>Total Actual<br>Qualifying<br>Project Costs in<br>Reporting Year | (7)<br>Project Costs to<br>be Funded by<br>Provincial<br>Grant Programs | (8)<br>Project Costs to<br>be Funded by<br>Other Federal<br>Programs | (9)<br>Project Costs to<br>be Funded by<br>Municipal<br>Sources | (10)<br>Reporting Year<br>Qualifying<br>Costs to be<br>Funded by GTF<br>(6-(7+8+9)) |
| Municipality X Community Hall<br>Construction<br>GTF-711295 Select *                                                                    | 319,299                                                        | 319,299                                                | 0                                                                       | 0                                                                       | 0                                                                    | C                                                               | 0                                                                                   |
| Insert item                                                                                                    |                                                                |                                                        | Tota                                                                    | Applied Amoun                                                           | t in Reporting Ve                                                    | ar                                                              | 0 (F)                                                                               |
| Total Funding Available for Future Years (D-E) 19,29                                                                                    |                                                                |                                                        |                                                                         |                                                                         | 19,299 (F)                                                           |                                                                 |                                                                                     |

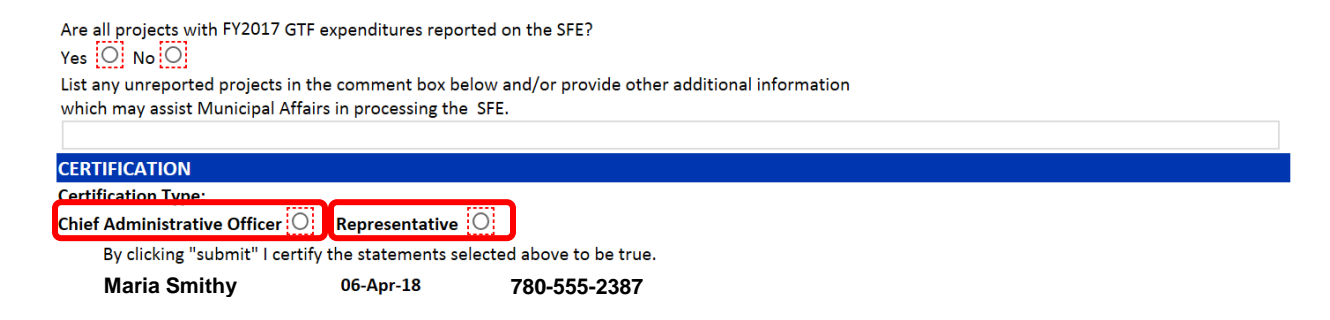

SFEs can be saved to be completed at a later date. Once an SFE is submitted the SFE data cannot be modified.

## 10. Printing a SFE

If you wish to produce a hard copy of a submitted or certified SFE click on the Project Profile hyperlink.

| Sta | Statement of Funding and Expenditure Reporting |        |                         |                                              |            |                           |                           |                                              |                  |
|-----|------------------------------------------------|--------|-------------------------|----------------------------------------------|------------|---------------------------|---------------------------|----------------------------------------------|------------------|
|     | Available Grant Funding Report                 |        |                         |                                              |            |                           |                           |                                              |                  |
|     | A<br>Due Date                                  | Year   | 🔷 🔶<br>Status           | Carry<br>Forward<br>from<br>Previous<br>Year | Allocation | Credit<br>Items<br>Earned | Total GTF<br>Expenditures | Total<br>Carry<br>Forward<br>to Next<br>Year | ¢                |
|     | May 01 2006                                    | FY2005 | Certified -<br>Complete | \$0                                          | \$0        | \$0                       | \$0                       | \$9,533                                      | Certified<br>SFE |
|     | May 01 2007                                    | FY2006 | Certified -<br>Complete | \$9,533                                      | \$0        | \$0                       | \$0                       | \$19,066                                     | Certified<br>SFE |

The SFE can then be exported into PDF, Excel or Word and be printed for your records.

| Certified SFE                      |                                                 |                    |  |  |
|------------------------------------|-------------------------------------------------|--------------------|--|--|
| Back   Download PDF   Excel   Word |                                                 |                    |  |  |
| Certified SFE                      |                                                 |                    |  |  |
| MUNICIPALITY                       |                                                 |                    |  |  |
| Municipality Name                  | Municipal Code                                  | Program Year       |  |  |
| Municipality X                     | 867                                             | 867 FY2005         |  |  |
| GTF FUNDING AVAILABLE              |                                                 |                    |  |  |
|                                    | Total Funding Carry-Forward from Previous Year: | \$0 (A)            |  |  |
|                                    | Funding Allocation in Reporting Year:           | \$9,533 <b>(B)</b> |  |  |
|                                    | Credit Items Earned in Reporting Year:          | \$0 (C)            |  |  |
|                                    | Total GTF Funding Available in Reporting Year:  | \$9,533 <b>(D)</b> |  |  |

# 11. Contact Us

For assistance with using GTF Online, email <u>ma.gtfgrants@gov.ab.ca</u> or call 780-427-2225 (dial 310-0000 first for toll-free calling) to speak with a GTF Grant Advisor.

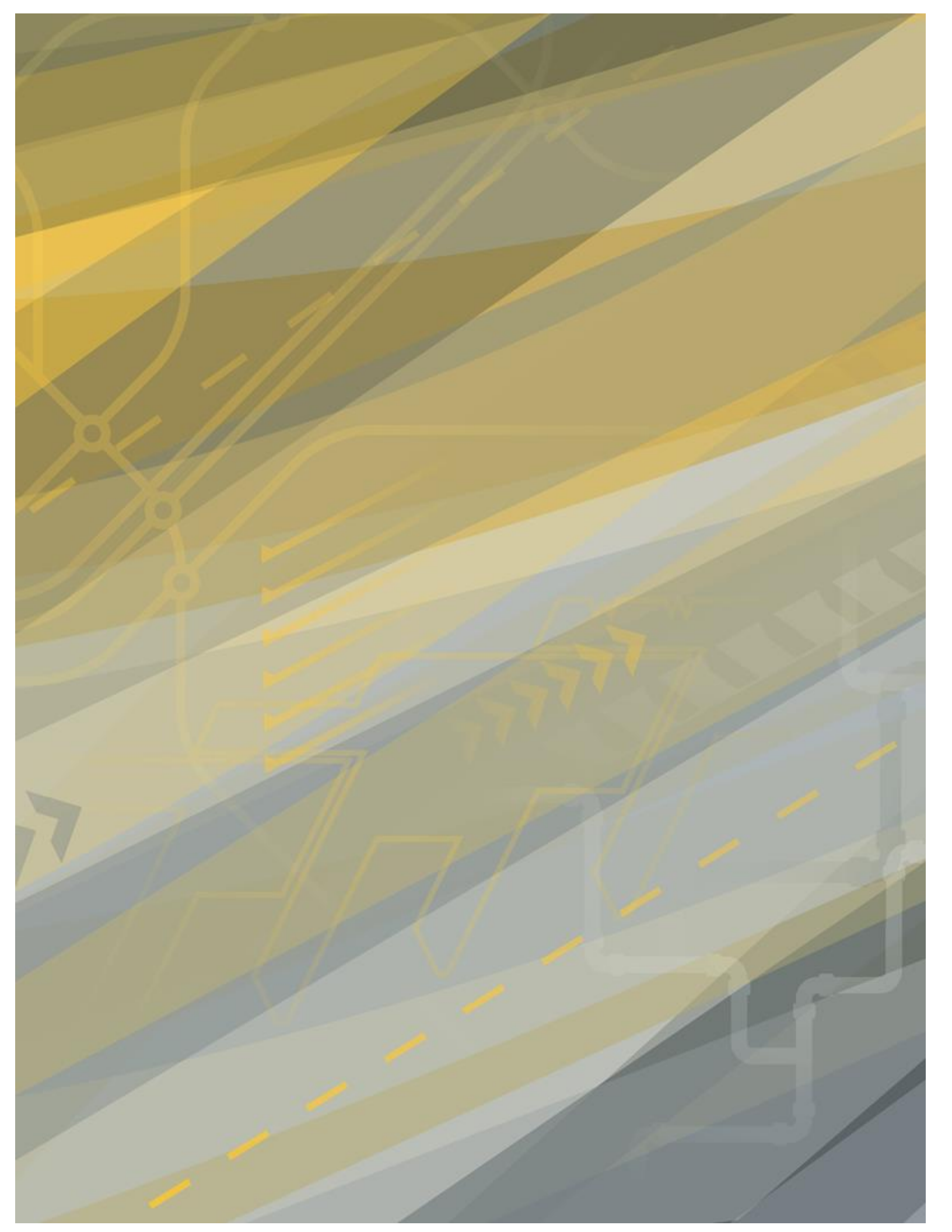